# HP MSA 2300 Series Configuration Guide

- 1. Logon to console
- 2. Configure system settings
- 3. Create Vdisks
- 4. Create Volumes
- 5. Assign volumes to Hosts
- 6. Create Global Spares
- 7. Rename Host

#### Login to console:

The MSA series will have 1 or 2 console ports. The ports will come with default IP address of 10.0.0.2 and 10.0.0.3. Once you enter in the IP address to your web browser you will see the screen below.

| Storag                                     | e Management Utility |
|--------------------------------------------|----------------------|
| User n<br>Passw<br>Langu<br>A<br><i>Fo</i> | ame:                 |

Once at the logon screen you can login using the default factory credentials below.

User – manage

Password - Imanage

### Configure system settings

You will need to configure system settings to set the IP address of the console ports, change passwords, setup error reporting and services running on the array.

| System Status System Time 2010-03-02 04:43:39 | MSA2312sa                             |                                                               |
|-----------------------------------------------|---------------------------------------|---------------------------------------------------------------|
|                                               | View 👻 Provisioning 👻                 | Configuration - Tools - Wizards -                             |
| System Events 🔀 2 🥂 4 🚺 179                   | MSA2312sa > Configuration             | Configuration Wizard                                          |
| Configuration View                            | Create V/dick                         |                                                               |
|                                               | Create a vdisk by selecting the       |                                                               |
| Logical Vdisks                                | Vdisk name:* vd05                     | System Settings                                               |
| vd01 (RAID5)                                  | RAID Level: RAID-5                    | Advanced Settings                                             |
| xd03 (RAID5)                                  | Chunk size: 64KB                      | Online Initialization:                                        |
| vd04 (RAID5)                                  | Add or remove required o              | lisks to/from each selection set by choosing disks from the e |
| Hosts                                         | Disk Selection Sets, Con              | nniete: No. Total Space: 0.0KB:                               |
| Physical                                      | Time                                  | iek Tone Dieke                                                |
| Enclosure 1                                   | RAID5 A                               | ny 1 2 3 4 5 6 7 8 9 10 11 12 13 1                            |
| Enclosure 2                                   | O SPARE A                             | ny 1234                                                       |
| Enclosure 3                                   |                                       |                                                               |
|                                               |                                       |                                                               |
| Enclosure 4                                   | Tabular Grap                          |                                                               |
| Enclosure 4                                   | Tabular Grap<br>Enclosures Front View | me Tume State Size                                            |

From the screen above select the Configuration Wizard from "Configuration" menu at the top of screen.

| (b) Storage Ma                                                                                                    | inagement Utility                                                                                                    |   |
|----------------------------------------------------------------------------------------------------|----------------------------------------------------------------------------------------------------|---|
| System Status<br>System Time 2010-03-02                                                                                                    | SMU Action                                                                                                    |   |
| System Events 🔀 2 🧘                                                                                                    | Configuration Wizard<br>Configure basic settings for system operation.                                                                                                    | ? |
| Configuration View  MSA2312sa  Logical Visks Vdisks Vdisks Vdig ( Visks Vd0 ( Visks Vd0 ( Enclosure Enclosure Enclosure Enclosure Enclosure Enclosure | Step 2 of 8: Password Setup         Change the passwords for the default users of the system. Note that this can be performed later, and additional users added, under System > configuration.         manage user:         New password:         Re-enter password:         New password:         Re-enter password:         Re-enter password:         New password:         New password: |   |
|                                                                                                    | Introduction Passwords Network Services System Info. Notification Ports Confirm                                                                                                    |   |

The screen above will allow you to change the passwords for the account you are logged in with.

| (b) Storage Mai        | nagement Uti       | ility                                 |              |                    |              |               |      |
|------------------------|--------------------|---------------------------------------|--------------|--------------------|--------------|---------------|------|
| System Status          |                    |                                       | _            |                    |              |               |      |
| System Time 2010-03-02 | SMU Action         |                                       |              |                    |              |               | _    |
| System Events 🔀 2 🧯    | Configuratio       | on Wizard<br>gs for system operation. |              |                    |              |               | ?    |
| Configuration View     | Step 3 of 8: Netwo | rk configuration                      |              |                    |              |               |      |
| MSA2312se              | IP address source: | manual                                | ~            |                    |              |               |      |
| Vdisks                 | RAID               | Controller A                          | RA           | ID Controller B    | _            |               |      |
| vd02 ()                | IP address:*       | 146.237.110.85                        | IP address:* | 146.237.110.89     |              |               |      |
| vd03 ()                | IP mask:*          | 255.255.255.0                         | IP mask:*    | 255.255.255.0      |              |               |      |
| Hosts                  | Gateway:*          | 146.237.110.1                         | Gateway:*    | 146.237.110.1      |              |               |      |
| Enclosure              |                    |                                       |              |                    |              |               |      |
| Enclosure              |                    |                                       |              |                    |              |               |      |
| Enclosure              |                    |                                       |              |                    |              |               |      |
|                        |                    |                                       |              |                    |              |               |      |
|                        |                    |                                       |              |                    |              |               |      |
|                        |                    |                                       |              |                    |              |               |      |
|                        |                    |                                       |              |                    | Previous     | Next Car      | ncel |
| 1                      | Introduction       | Passwords Net                         | twork Ser    | vices System Info. | Notification | Ports Confirm |      |

The 3<sup>rd</sup> screen on the configuration wizard allows you to set the IP address for the controllers available in the device.

| (iii) Storage Ma       | nagement Utility                                                                                                    |
|------------------------|----------------------------------------------------------------------------------------------------|
| System Status          | SMI Action                                                                                                    |
| System Time 2010-03-02 |                                                                                                    |
| System Events 🔀 2 🦺    | Configuration Wizard 2                                                                                                    |
| Configuration View     | Step 4 of 8: Enable system-management services                                                                                                    |
| MSA2312sa              | Enable services to use to manage the storage system and disable other services. Network services operate out-of-band and do not affect host I/O to t |
| Vdisks                 | Network Management Services                                                                                                    |
| 🐻 vd01 (               | Web Browser Interface (WBI)                                                                                                    |
| 遺 vd02 (l              | HTTP                                                                                                    |
| vd03 (1                | HTTPS                                                                                                    |
| Maete                  | Command Line Interface (CLI)                                                                                                    |
| Physical               | ✓ Telnet                                                                                                    |
| Enclosure              | SSH SSH                                                                                                    |
| Enclosure              | Storage Management Initiative Specification (SMI-S)                                                                                                  |
| Enclosure              | File Transfer Protocol (FTP)                                                                                                    |
| U7 LINGOUIO            | Simple Network Management Protocol (SNMP)                                                                                                    |
|                        | Service Interface                                                                                                    |
|                        | Service Debug                                                                                                    |
|                        | In-band Management Services                                                                                                    |
|                        |                                                                                                    |
|                        | Draviaue Next Canaal                                                                                                    |
|                        | Previous Next Cancel                                                                                                    |
| 1                      | Introduction Passwords Network Services System Info. Notification Ports Confirm                                                                      |

The screen above screen will allow you to enable/disable system services.

Web browser settings allow you to select how secure you want the connection to be.

CLI – gives you the option to allow Telnet & SSH connections for command line configurations.

The remaining options are std. support protocols.

| (ii) Storage Ma        | anagement Util                           | lity                                |                     |                |                    |               |      |
|------------------------|------------------------------------------|-------------------------------------|---------------------|----------------|--------------------|---------------|------|
| System Status          | -                                        |                                     |                     |                |                    |               |      |
| System Time 2010-03-02 | SMU Action                               |                                     |                     |                |                    |               |      |
| System Events 🔀 2 🧯    | Configuration<br>Configure basic setting | n Wizard<br>s for system operation. |                     |                |                    |               | 2    |
|                        | Step 5 of 8: System                      | information                         |                     | 50 March 100 M |                    |               |      |
| Logical<br>Vdisks      | Set the name, contac<br>System Name:     | Ct person, location, and            | description for the | system.        |                    |               |      |
| vd01                   | System Contact:                          | Brian Suhr                          |                     |                |                    |               |      |
| vd03                   | System Location:                         | Glenview, IL                        |                     |                |                    |               |      |
| Hosts                  | System mormation.                        | OLV VMWare                          |                     |                |                    |               |      |
| Enclosure              |                                          |                                     |                     |                |                    |               |      |
| Enclosure              |                                          |                                     |                     |                |                    |               |      |
| i Enclosure            | e                                        |                                     |                     |                |                    |               |      |
|                        |                                          |                                     |                     |                |                    |               |      |
|                        |                                          |                                     |                     |                |                    |               |      |
|                        |                                          |                                     |                     |                | Previous           | Next Ca       | ncel |
| 2                      | Introduction I                           | <sup>p</sup> asswords Ne            | twork Sei           | rvices System  | Info. Notification | Ports Confirm |      |

Step 5 allows you to specify system name, contact and location of the Storage Device.

#### Image Management Utility

| and with the           |                                                                   |                                                  |        |
|------------------------|-------------------------------------------------------------------|--------------------------------------------------|--------|
| System Status          |                                                                   |                                                  |        |
| System Time 2010-03-02 | SMU Action                                                        |                                                  |        |
| System Events 🔀 2 🫕    | Configuration Wizard                                              |                                                  | ?      |
| Configuration View     |                                                                   |                                                  |        |
|                        | Step 6 of 8: Configure event notification                         |                                                  |        |
| MSA2312sa              | Set up email and SNMP event notification below. Up to 4 email adv | dresses and 3 SNMP trap hosts can be configured. |        |
| Logical                |                                                                   |                                                  |        |
| 📄 Vdisks               | Email Configuration                                               | SHMP Configuration                               |        |
| vd01 (                 | Notification Level: none (Disabled)                               | Notification Level: none (Disabled)              |        |
| <b>vd</b> 03 (1        | SMTP Server address:* 0.0.0.0                                     | Read Community: public                           |        |
| vd04 (                 | Sender Name:                                                      | Write Community: private                         |        |
| Physical               | Sender Domain:* mydomain.com                                      | Trap Host 1 Address: 0.0.0.0                     |        |
| Enclosure              | Email Address 1:                                                  | Trap Host 2 Address: 0.0.0.0                     |        |
| Enclosure              | Email Address 2:                                                  | Trap Host 3 Address: 0.0.0.0                     |        |
| Enclosure              | Email Address 3:                                                  |                                                  |        |
|                        | Email Address 4:                                                  |                                                  |        |
|                        |                                                                   |                                                  |        |
|                        |                                                                   |                                                  |        |
|                        |                                                                   |                                                  |        |
|                        |                                                                   | Previous Next                                    | Cancel |
|                        | Introduction Passwords Network Servi                              | ces System Info. Notification Ports Con          | firm   |
| 1000                   |                                                                   |                                                  |        |

Step 6 allows you to enable Email alerting and SNMP configuration. These will allow the device to send out notifications.

SMTP server – This is the mail server that will relay the messages.

Email Address 1-4 fields are used for address that you want the notifications sent out to. If you need more than 4 you should create and use a Distribution list.

| 2           |
|-------------|
|             |
|             |
|             |
|             |
|             |
|             |
|             |
|             |
|             |
|             |
|             |
|             |
|             |
|             |
|             |
|             |
|             |
|             |
|             |
|             |
|             |
| Vert Cancel |
| Cancer      |
| Confirm     |
|             |

You have several levels of Notification settings that are available.

Critical – This will only send out notifications on critical warnings.

Warning – This level will send out notices on both Critical and Warning level errors.

Informational – This selection will send out notices for all events on the system.

To turn off notification you will want to select "none (Disabled)" and no events will be sent.

| System Status          |                                                                                                    |   |
|------------------------|----------------------------------------------------------------------------------------------------|---|
| System Time 2010-03-02 | SMU Action                                                                                                    |   |
| System Events 🔀 2 🦺    | Configuration Wizard<br>Configure basic settings for system operation.                                                      | ? |
| - ++                   | Step 7 of 8: Port configuration                                                                                             |   |
| MSA2312sa              | For FC and ISCSI controller host ports, configure parameters for communication between the controllers and connected hosts. |   |
| Logical                | Port A1 (SAS): There are no configurable settings for SAS.                                                                  |   |
| vaisks                 | Port A2 (SAS): There are no configurable settings for SAS.                                                                  |   |
| 2002 (                 | <b>Port A3 (SAS):</b> There are no configurable settings for SAS.                                                           |   |
| vd03 (                 | ( Port A4 (SAS): There are no configurable settings for SAS.                                                                |   |
| 👼 vd04 (               | Port B1 (SAS): There are no configurable settings for SAS.                                                                  |   |
| 📳 Hosts                | Port B2 (SAS): There are no configurable settings for SAS.                                                                  |   |
| Physical Enclosure     | Port B3 (SAS): There are no configurable settings for SAS.                                                                  |   |
| Enclosure              | Port B4 (SAS): There are no configurable settings for SAS.                                                                  |   |
| Enclosure              |                                                                                                    |   |
| Enclosure              |                                                                                                    |   |
|                        |                                                                                                    |   |
|                        |                                                                                                    |   |
|                        |                                                                                                    |   |
|                        |                                                                                                    |   |
|                        |                                                                                                    |   |
|                        | Previous Next Cancel                                                                                                    |   |
|                        | Introduction Passwords Network Services System Info. Notification Ports Confirm                                             |   |

Step 7 is for configuring parameters of Fiber Channel and iSCSI ports. Since the device used for this document creating used SAS disks there was nothing to configure on this stage.

### **Creating Vdisks:**

| Storage Management Utility                       |                                                                                                    |        |                        |          |       |         |          |
|--------------------------------------------------|----------------------------------------------------------------------------------------------------|--------|------------------------|----------|-------|---------|----------|
| System Status<br>System Time 2010-03-02 23:48:31 | Vdisks                                                                                                    | ;      |                        |          |       |         |          |
|                                                  | View -                                                                                                    | Provis | ioning 🔻               |          |       |         |          |
| System Events 🔀 2 🥂 12 🚺 225                     | Vdisks > 1                                                                                                    | Create | Vdisk <                |          |       |         |          |
| Configuration View                               | Valiat                                                                                                    | Delete | Vdisks 🔪               |          |       |         |          |
|                                                  | Summary                                                                                                    | Delete | Volumes<br>Muttiple St | nanahata |       |         |          |
| Logical                                          | Vdisks                                                                                                    |        | watiple Si             | napsnots |       |         |          |
| Voisks                                           | H                                                                                                    | ealth  | C                      | omponent | Count | -       | Capacity |
|                                                  | <ul> <li>Image: Image: Ima</li></ul> | ) ок   | V                      | disks    | 3     |         | 4.9TB    |
| Volume vd02_v001 (1798.5GB)                      | Vdisks                                                                                                    |        |                        |          |       |         |          |
| vd03 (RAID5)                                     | Health                                                                                                    | -      | Name                   | Size     |       | Free    | RAI      |
| Hosts                                            | 🚫 ок                                                                                                    |        | vd01                   | 1798.    | 5GB   | OB      | RAII     |
| Physical                                         | 🚫 ок                                                                                                    |        | vd02                   | 1798.    | 5GB   | 08      | RAII     |
| Enclosure 1                                      | 🚫 ок                                                                                                    |        | vd03                   | 1348.    | 86B   | 1348.86 | B RAII   |
| Enclosure 3<br>Enclosure 4                       |                                                                                                    |        |                        |          |       |         |          |
| (2) Done                                         |                                                                                                    |        |                        |          |       |         |          |

To create new Vdisks refer to the screen above and the directions below.

- 1. Click on Vdisks from the Tree view on the left side.
- 2. On left side of screen click on Provisioning from top menu and select "Create Vdisk".
- 3. Refer to image below for remaining steps.

| Vdis     | ks                  |                       |                  |                        |              |                   |          |          |        |                 |              |
|----------|---------------------|-----------------------|------------------|------------------------|--------------|-------------------|----------|----------|--------|-----------------|--------------|
| View -   | - Pro               | visioning             | <b>*</b>         |                        |              |                   |          |          |        |                 |              |
| Vdisks   | > Provi             | sioning >             | Create Vdisk     |                        |              |                   |          |          |        |                 |              |
| Create a | ate V<br>a vdisk by | disk<br>/ selecting f | the RAID type an | d a set of disks       |              |                   |          |          |        |                 |              |
| Vdisk    | name:*              | vd04                  |                  | Assign to:             | Auto         | *                 |          |          |        |                 |              |
| RAID L   | .evel:              | RAID-5                | ~                | Number of Sub-vdisl    | ks:          | ~                 |          |          |        |                 |              |
| Chunk    | size:               | 64KB                  | ~                | Online Initialization: |              |                   |          |          |        |                 |              |
| Add o    | r remov             | e require             | d disks to/from  | each selection set L   | y choosing a | lisks from the en | ciosures |          |        |                 |              |
| Di       | sk Selec            | tion Sets, (          | Complete: Yes, T | otal Space: 1.8TB: 📃   |              | 1.3TB             |          | 461.56   | B      |                 |              |
|          | Туре                |                       | Disk Type        | Disks                  |              |                   |          | Size     |        | Complete        |              |
| ۲        | RAID5               | 1                     | SAS              | 1 2 3 4 5              | 6789         | 10 11 12 13 14    | 15 16    | 1,800.00 | OGB    |                 |              |
| 0        | SPARE               |                       | SAS              | 1 2 3 4                |              |                   |          | 0.00GB   |        |                 |              |
| Tabu     | lar                 | Gr                    | aphical          |                        |              |                   |          |          |        |                 |              |
| Encle    | osures F            | ront View             |                  |                        |              |                   |          |          |        |                 |              |
|          | Health              | 16 C                  | Name             | Туре                   | State        | Size              | Enclos   | ure      | Serial | Number          | Status       |
|          | 0                   | ¢                     | Disk-1.5         | SAS                    | RAID5        | 450.0GB           | Enclose  | ure-1    | JMX33  | твс             | ок           |
|          | 0                   | ¢                     | Disk-2.5         | SAS                    | RAID5        | 450.0GB           | Enclos   | ure-2    | 30029  | 22600009013SLF4 | ок           |
|          | 0                   | ¢                     | Disk-3.5         | SAS                    | RAID5        | 450.0GB           | Enclos   | ure-3    | 30029  | 39H00009012NR5X | ок           |
|          | 🚫 OK                | <                     | Disk-4.5         | SAS                    | RAID5        | 450.008           | Enclos   | ure-4    | JMX2>  | 6НС             | ок           |
|          |                     |                       |                  |                        |              |                   |          |          |        |                 | Create Vdisk |

You will now be presented with a screen similar to the one above. In the lower part you will be present with all disks that are unassigned.

- 1. Enter in your Vdisk name
- 2. Select your RAID level. (This will be based on your intended use.)
- 3. You can also select Chunk size.
- 4. The assign to section will Auto assign to a controller or you can specify A or B controllers directly.
- 5. Online initialization will you to begin working with the disk upon creation. If unchecked you must wait until it completes before starting to use.
- 6. Next you will need to select which disks will be part of your Vdisk from the lower section. Note the Name section shows you what Chassis and Disk number you are selecting. (Example: Disk-2.5 is the 5<sup>th</sup> disk in chassis 2)
- 7. When selecting the disks you will want to try and spread the disks out across multiple chassis's if you have more than one chassis. This will allow you more stability in the event that there s a chassis failure.
- 8. Spare selection: If you specify a spare disk from this screen it will be tied to only this Vdisk. Later in this document you will be able to configure a Global Spare. Global spares will provide protection to all Vdisks in the storage configuration.
- 9. Once you apply the settings your Vdisk will be created and will start the initialization. This process takes about 16 hours with 450 GB disks. Larger sized disks will take longer.
- 10. You are best to create all your Vdisks at once and let them initialize as it will only be 16 hours. If you do them and then wait it will take 16 hours each time.

| System Status                   | vd01 (RAID             | 5)             |              |                     |             |  |
|---------------------------------|------------------------|----------------|--------------|---------------------|-------------|--|
| System Time 2010-03-02 04:37:41 | Niau Danisi            | -/             |              | -1-                 | A Deckman   |  |
| System Events 🔀 2 🥂 4 🎧 179     | view + Provisio        | oning Coningur |              |                     |             |  |
| Configuration View              | vd01 (RAID5) View      | > Overview     |              |                     |             |  |
|                                 | Vdisk Over             | view           |              |                     |             |  |
| MSA2312sa                       | Details about a specif | ficundisk      |              |                     |             |  |
|                                 |                        |                |              |                     |             |  |
| Vdisks                          | 0                      | Snap Pools     | 0            | 0.0KB               | Laurandonia |  |
|                                 |                        | 950.           |              |                     |             |  |
| <b>成</b> vd02 (RAID5)           | Properties for vd0     | )1             | 1            |                     |             |  |
| vd03 (BAID5)                    | Property               |                | Value        |                     |             |  |
|                                 | Health                 |                | 🚫 ок         |                     |             |  |
|                                 | Health Reason          |                | Virtual-disk | is fault tolerant.  |             |  |
| Hosts                           | Name                   |                | vd01         |                     |             |  |
| Physical                        | Size                   |                | 1798.5GB     |                     |             |  |
| Enclosure 1                     | Free                   |                | 1798.5GB     |                     |             |  |
| Enclosure 2                     | Current Owner          |                | A            |                     |             |  |
| Enclosure 3                     | Preferred Owner        |                | A            |                     |             |  |
| Enclosure 4                     | Serial Number          |                | 00c0ffda17   | 4f00001f1f8c4b00000 | 000         |  |
|                                 | RAID                   |                | RAID5        |                     |             |  |
|                                 | Disks                  |                | 5            |                     |             |  |
|                                 | Spares                 |                | 0            |                     |             |  |
|                                 | Chunk Size             |                | 64k          |                     |             |  |
|                                 | Created                |                | 2010-03-01   | 20:10:07            | 1.00        |  |
|                                 | Minimum Disk Size      |                | 449.6GB      |                     | /           |  |
|                                 | Status                 |                | FTOL         |                     | 1           |  |
|                                 | Current Job            |                | Initialize ( | 72%)                | K           |  |
|                                 |                        |                |              | 13 (940) (1) (1)    |             |  |

To find out the progress on the disk initialization process, refer to the screen above and you are able to view the "Current Job" status.

#### **Create Volumes:**

| System Status<br>System Time 2010-03-02 23:27:30 | vd02 (      | vd02 (RAID5)          |                |                                                                                         |             |  |  |  |
|--------------------------------------------------|-------------|-----------------------|----------------|-----------------------------------------------------------------------------------------|-------------|--|--|--|
|                                                  | View 👻      | Provisioning 👻 C      | onfiguration 👻 | Tools <del>-</del>                                                                      |             |  |  |  |
| System Events 🔀 2 🥂 12 🕦 222                     | vd02 (RAII  | Create Volume 🦟       |                |                                                                                         |             |  |  |  |
| Configuration View                               | N/allia la  | Create Volume Set     |                |                                                                                         |             |  |  |  |
|                                                  | Valsk       | Create Multiple Snaps | hots           |                                                                                         |             |  |  |  |
| MSA2312sa                                        | Details abo | Delete Volumes        |                |                                                                                         |             |  |  |  |
|                                                  | Vdisk C     | Delete Valati         |                |                                                                                         |             |  |  |  |
| VOISKS                                           | н           | H Delete Valsk        |                |                                                                                         | Storage Sp  |  |  |  |
|                                                  |             | Expand Vdisk          |                | 1.8TB                                                                                   |             |  |  |  |
|                                                  |             |                       |                |                                                                                         |             |  |  |  |
|                                                  |             | JUK Disks             | 0              | 1.818                                                                                   | _           |  |  |  |
| Vd04(RAIDS)                                      | 0           | Volum                 | es O           | 0.0KB                                                                                   | Innormation |  |  |  |
| Hosts                                            | 0           | Snap                  | Pools 0        | 0.0KB                                                                                   | Luuruntuut  |  |  |  |
| Enclosure 1                                      |             |                       |                |                                                                                         |             |  |  |  |
| Enclosure 2                                      | Properti    | es for vd02           |                |                                                                                         |             |  |  |  |
| Enclosure 3                                      | Propert     | У                     | Value          | Value          Value         Value         Virtual-disk is fault tolerant.         vd02 |             |  |  |  |
|                                                  | Health      |                       |                |                                                                                         |             |  |  |  |
| Enclosure 4                                      | Health R    | eason                 | Virtual        |                                                                                         |             |  |  |  |
|                                                  | Name        |                       | vdU2           |                                                                                         |             |  |  |  |
|                                                  | Size        |                       | 1798.5         | )GB                                                                                     |             |  |  |  |

Next step is to create volumes on the Vdisks that you already created. Think of a Volume is similar to a LUN/Partition on the disk. So you could create a large volume and then slice it up into several smaller volumes.

- 1. Click on the Vdisk you wish to create the volume on from the Tree in the left volume.
- 2. From the Provisioning menu at the top of the left screen choose "Create Volume"
- 3. You will then be presented with a screen similar to the next image below.

| em Events 🗙 2 🥂 12 🚺 222<br>guration View                                                                                                    | View - Provisioning - Configuration - Tools -<br>vd02 (RAID5) > Provisioning > Create Volume<br>Create Volume                   |
|----------------------------------------------------------------------------------------------------|----------------------------------------------------------------------------------------------------|
| MISAL231288<br>Logical<br>Vdisks<br>Vdisks<br>Vdiaks<br>Vdiaks | Volume name:*       vd02_v001         Size:       1798       0GB         OpenVMS Volume?:       OpenVMS Volume UID:         Map |

Once you clicked on "Create Volume" you are presented with the options listed above.

- 1. Enter in your Volume name.
- 2. Adjust the size that you want for this volume. It will default to the max available space on the Vdisk.
- 3. The OpenVMS options would only be used if you are connecting the storage to a VMS computer.
- 4. Do not check the "Map" option for now. In the next section you will learn how to map to hosts.
- 5. Click the "Apply" button to create the volume.

### Host Mapping: (Assigning Volumes)

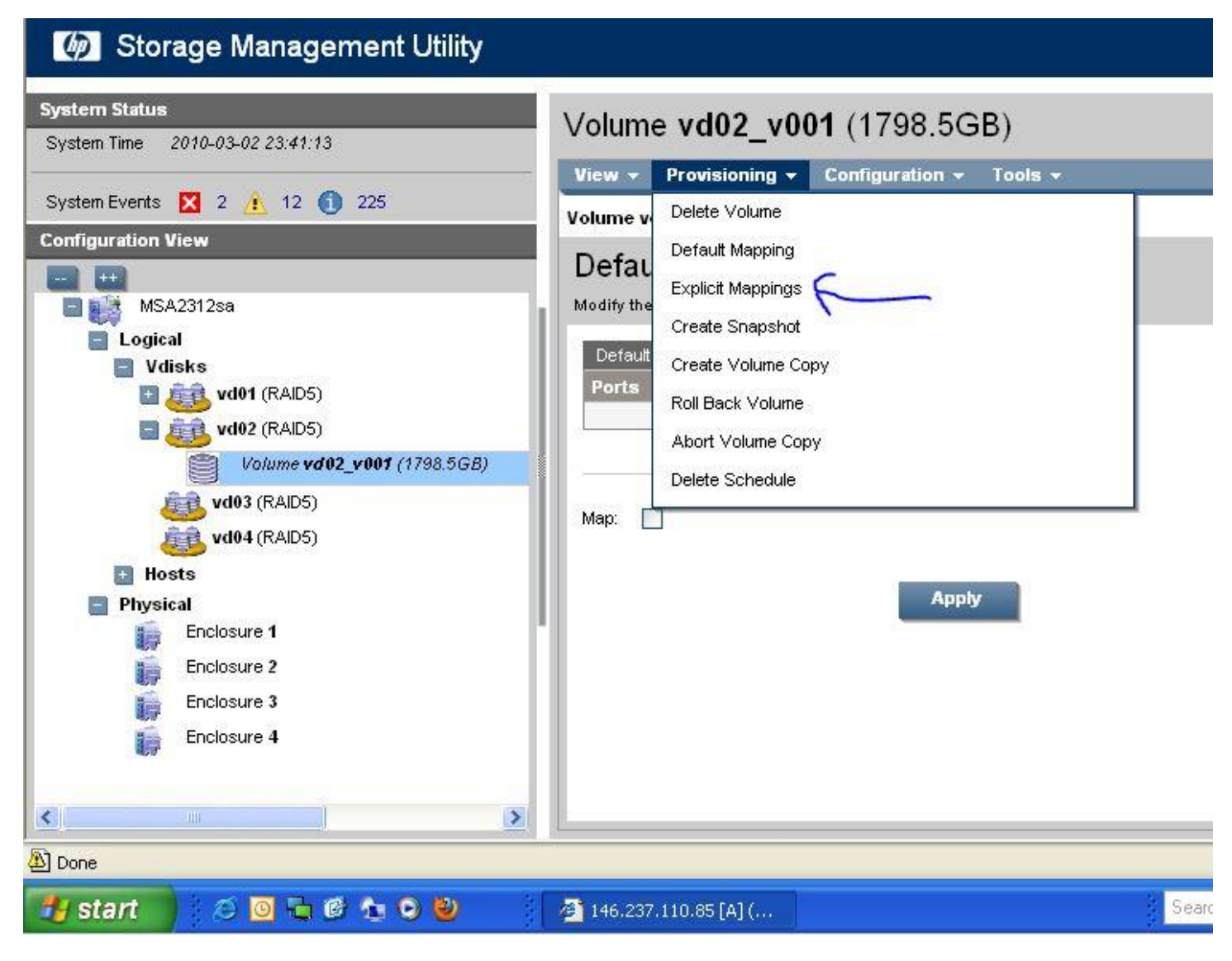

Now that you have created Vdisks and Volumes on the disks you will now need to assign the Volumes to your hosts. You are able to manually add Hosts to the console. The system is very good at auto finding new hosts.

- 1. You will want to select the Volume from the tree that you wish to assign Hosts to.
- 2. Then select "Explicit Mappings" from the "Provisioning" menu on the left side menu.
- 3.

| lume                 | a vd02, v001 (*                       | (798 5GB) > Provisioning                                          | > Explicit Mann   | inae                        |     |            |
|----------------------|---------------------------------------|-------------------------------------------------------------------|-------------------|-----------------------------|-----|------------|
| iume                 | 5 WG02_W001 (                         | rrse.sob) > Provisioning                                          | - схриск марр     | niyə                        |     |            |
| xpl                  | licit Volu                            | me Mappings                                                       |                   |                             |     |            |
| odify                | the volume ma                         | ppings to specific hosts by us                                    | ing the default m | ap or explicit map settings |     |            |
| 0                    | туре                                  | HUSEID                                                            | name              | FUILS                       | LUR | ALLESS     |
| 0                    | Default                               | 500605B0019C88F0                                                  |                   |                             |     | not-mapped |
| 0                    | Explicit                              | 500605B0019CE3D0                                                  | GLVVM001a         | A1,A2,A3,A4,B1,B2,B3,B4     | 2   | read-write |
| 0                    | Default                               | 500605B0019C88F4                                                  |                   |                             |     | not-mapped |
| ۲                    | Explicit                              | 500605B0019CE3D4                                                  | GLVVM001b         | A1,A2,A3,A4,B1,B2,B3,B4     | 2   | read-write |
| lap:<br>UN:*         | Clear                                 | to remove existing mapping) Access:                               | read-write        | ~                           |     |            |
| lap:<br>UN:*<br>Grap | Clear<br>2<br>ports from the<br>hical | to remove existing mapping) Access: view or list below: Tabular A | read-write        |                             | 1   |            |

You will now be presented with the Explicit Volume Mappings screen.

- 1. From the top table you will need to select the Host that you wish to map to the Volume.
- 2. You will need to check the Map box.
- 3. In the LUN field enter the name that you wish to use
- 4. Choose the Access level. Default is read-write
- 5. Then select which ports on each Storage Processor you wish to map to. Default is all ports on all processors.

-

1

| tem Status                                             | MSA2312sa |                      |                    |                    |       |  |
|--------------------------------------------------------|-----------|----------------------|--------------------|--------------------|-------|--|
| stem Time 2010-03-02 04:54:15                          | WISA2     | 5125a                |                    |                    |       |  |
|                                                        | View 👻    | Provisioning 👻       | Configuration      | n <del>v</del> Too | ols 👻 |  |
| stem Events 🔀 2 🥂 4 🚺 179                              | MSA2312s  | Provisioning Wizar   | ď                  |                    |       |  |
| figuration View                                        | Quete     | <u>a</u>             |                    |                    |       |  |
|                                                        | Syste     | Add Host             |                    |                    |       |  |
| 🖬 📑 MSA2312sa                                          |           | Create Voick         |                    |                    |       |  |
| Logical                                                | System    |                      | 0000000000         |                    |       |  |
| Vdisks<br>vd01 (RAID5)<br>vd02 (RAID5)<br>vd03 (RAID5) | н         | Create Multiple Sh   | apsnots            | t                  |       |  |
|                                                        | 0 0       | Delete Vdisks        |                    |                    |       |  |
|                                                        |           | Delete Volumes       |                    |                    |       |  |
|                                                        | 0         | Remove Hosts         |                    |                    |       |  |
|                                                        | 0 (       | Manage Global Spares |                    |                    |       |  |
| Hosts                                                  | 0         | Delete Schedule      | 1                  |                    |       |  |
| 50060580019C88E0                                       |           | 36                   | lum an             | -                  |       |  |
| 50060580019CE3D4                                       |           | V0                   | lumes              | 0                  |       |  |
|                                                        | 0         | Sn                   | ap Pools           | 0                  |       |  |
| 500003D0013C00F4                                       | 0         | Sn                   | apshots            | 0                  |       |  |
| Physical Ecclosure 1                                   | 0         | Sci                  | hedules            | 0                  |       |  |
| Enclosure 1                                            | 0         | Co                   | nfiguration Limits | 5                  |       |  |
| Enclosure 2                                            | 0         | Lic                  | Licensed Features  |                    |       |  |
| Enclosure 3                                            | 0         | Ve                   | Versions           |                    |       |  |
| Enclosure 4                                            | System    |                      |                    |                    |       |  |
|                                                        | Propert   | у                    | V                  | /alue              |       |  |
|                                                        | Health    |                      | (                  | 🔈 ок               |       |  |
|                                                        | Redunda   | ancy Mode            | A                  | ctive-Active       | 2 ULP |  |

Global spares are extra disks that can be used as spares for failed drives for any Vdisk in any enclosure. The other way to handle spares would be to specify a Spare that is dedicated to a specific Vdisk.

To start click on the storage enclosure at the top of the Tree View on the left. Refer to picture above and then select Manage Global Spares from the Provisioning menu.

|            | 12sa > Provisio             | ning > Manage G      | lobal Spares    |             |         |                                                                                                    |         |                                  |                                                                                                    |        |
|------------|-----------------------------|----------------------|-----------------|-------------|---------|----------------------------------------------------------------------------------------------------|---------|----------------------------------|----------------------------------------------------------------------------------------------------|--------|
| lar        | nage Glob                   | al Spares            |                 |             |         |                                                                                                    |         |                                  |                                                                                                    |        |
| d or       | remove disks from           | the selection set to | define the glob | al spares   |         |                                                                                                    |         |                                  |                                                                                                    |        |
| D          | isk Sets, Tota <u>l S</u> p | ace: 900.2GB: 📒      |                 | 900.2 G B   |         |                                                                                                    |         |                                  |                                                                                                    |        |
|            | Туре                        | Disk Type            | Disks           |             |         |                                                                                                    | Size    |                                  | Complete                                                                                                    |        |
| ۲          | GLOBAL SP                   | All                  | 1 2 3           | 4 5 6 7 8   |         |                                                                                                    | 900.000 | 8                                |                                                                                                    |        |
| Tabu       | lar                         | Graphical            |                 |             |         |                                                                                                    |         |                                  |                                                                                                    |        |
| The second | losures Front Vie           | W                    |                 | 10          |         |                                                                                                    |         | w                                |                                                                                                    |        |
| Enci       |                             |                      |                 | 2213.001.07 | Size    | Enclos                                                                                                    | ure     | Serial                           | Number                                                                                                    | Status |
| Enci       | Health                      | Name                 | Туре            | State       | JILC    | and the second second sec | 1000000 | Conception of the local distance | CONTRACTOR AND A CONTRACT OF A DECISION OF A DECISIONO OF A DECISIONO OF A DECISIONO OF |        |
|            | Health                      | Name<br>Disk-1.1     | Type<br>SAS     | GLOBAL SP   | 450.0GB | Enclos                                                                                                    | ire-1   | JMX33                            | G8C                                                                                                    | ок     |

You will now see the Manage Global Spares page.

You will now be presented with any unassigned disks. To enable them as Global Spares all you need to do is select them and choose Modify Spares.

#### **Rename Host:**

| vstem Status                                     |   | 500605B0019CE3D4               |                  |  |
|--------------------------------------------------|---|--------------------------------|------------------|--|
|                                                  |   | View - Provisioning -          |                  |  |
| iystem Events 🔀 2 🤼 6 🊺 198                      |   | 500605Bog Manage Host Mappings |                  |  |
| onfiguration View                                |   | Remove Host                    |                  |  |
|                                                  |   | Host (                         |                  |  |
| 📑 🚺 MSA2312sa                                    |   | Details ab                     |                  |  |
| Logical                                          |   | Configure CHAP                 |                  |  |
| Udisks                                           |   | Formement Count                |                  |  |
| <b>3 (ICALDS)</b><br>Volume vd01_v001 (1798.5GB) |   |                                |                  |  |
|                                                  | ) | Manc 1                         |                  |  |
| vd02 (RAID5)                                     |   |                                |                  |  |
| vd03 (RAID5)                                     |   | Properties for                 |                  |  |
| vd04 (RAID5)                                     |   | Property                       | Value            |  |
| E Hosts                                          |   | Host ID                        | 500605B0019CE3D4 |  |
| GLVVM001                                         |   | Name                           |                  |  |
| 500605B0019C88F0                                 |   | Discovered                     | Yes              |  |
| 500605B0019CE3D4                                 |   | Mapped                         | Yes              |  |
| 500605B0019C88F4                                 |   | Profile                        | Standard         |  |
| Physical                                         |   |                                |                  |  |
| Enclosure 1                                      | - |                                |                  |  |

To make it easier to identify your hosts you can give them custom names.

To do this you will select the host connection that you wish to change from the left column.

Then from the provisioning menu choose Rename Host

| System Status                                                                                                    | GLVVM001                                             |
|----------------------------------------------------------------------------------------------------|------------------------------------------------------|
| System Time 2010-03-02 22:32:01                                                                                                    | View - Provisioning -                                |
| System Events 🔀 2 🥂 6 🕕 198                                                                                                    | GLVVM001 > Provisioning > Rename Host                |
| Configuration View                                                                                                    | <b>D</b>                                             |
|                                                                                                    | Modify the name                                      |
| <ul> <li>Logical</li> <li>Vdisks</li> <li>Volume vd01_v001 (1798.5GB)</li> <li>Vd02 (RAID5)</li> <li>vd03 (RAID5)</li> <li>vd04 (RAID5)</li> <li>Hosts</li> <li>GL VVM007a</li> <li>S00605B0019C88F0</li> <li>GL VVM001b</li> <li>S00605B0019C88F4</li> <li>Physical</li> <li>Enclosure 1</li> </ul> | Name:* GLVVM001a<br>Profile: Standard<br>Modify Name |

You are now able to type in a more suitable name to help with identifying which host you are working with.

Profile option is how you choose between Standard, HP-UX and Open VMS options.

| System Time 2010-03-02 22:32:35 | GLVVM001a                     | GLVVM001a        |  |  |  |  |
|---------------------------------|-------------------------------|------------------|--|--|--|--|
|                                 | View - Provisioning -         |                  |  |  |  |  |
| System Events 🔀 2 🤼 6 🚺 198     | GLVVM001a > View > Ov         | verview          |  |  |  |  |
| onfiguration View               |                               |                  |  |  |  |  |
| <b>•</b>                        | Host Overview                 | V                |  |  |  |  |
| 🔲 🏭 MSA2312sa 🛛 🔺               | Details about a specific host |                  |  |  |  |  |
| Logical                         | Host Overview                 |                  |  |  |  |  |
| vd01 (RAID5)                    | Component                     | Count            |  |  |  |  |
| Volume vd01_v001 (1798.5GB)     | <ul> <li>Host</li> </ul>      |                  |  |  |  |  |
| vd02 (RAID5)                    | O Maps                        | 1                |  |  |  |  |
| vd03 (RAID5)                    | Properties for GLVVM0         | 001a             |  |  |  |  |
| vd04 (RAID5)                    | Property                      | Value            |  |  |  |  |
| Hosts                           | Host ID                       | 500605B0019CE3D0 |  |  |  |  |
| GLVVI/001a                      | Name                          | GLVVM001a        |  |  |  |  |
| 500605B0019C88F0                | Discovered                    | Yes              |  |  |  |  |
| GLVVM001b                       | Mapped                        | No               |  |  |  |  |
| 500605B0019C88F4                | Profile                       | Standard         |  |  |  |  |
| Physical                        |                               |                  |  |  |  |  |
| Enclosure 1                     |                               |                  |  |  |  |  |
| × · · · ·                       |                               |                  |  |  |  |  |

After renaming the host interface you can see from the summary that you now have a friendly name and the host can still be referenced by the Host ID.